# Dokumentace pro sestavení a zprovoznění prototypu hardwarově akcelerované sondy pro legální odposlechy

FIT VUT Technický report

FIT

Martin Žádník, Lukáš Kekely, Roman Vrána, Martin Holkovič, Barbora Franková

Fakulta informačních technologií, Vysoké učení technické v Brně

Poslední změna: 30. září 2015

# Dokumentace pro sestavení a zprovoznění prototypu hardwarově akcelerované sondy pro legální odposlechy

Martin Žádník, Lukáš Kekely, Roman Vrána, Jan Kořenek, Martin Holkovič, Barbora Franková

Fakulta informačních technologií Vysoké učení technické v Brně Božetěchova 1/2, 612 66 Brno {ikekely, izadnik, korenek}@fit.vutbr.cz, {xvrana20, xholko00, xfrank08}@stud.fit.vutbr.cz

Abstrakt Tento manuál se zabývá sestavením, instalací, konfigurací a zprovozněním prototypu vysokorychlostní akcelerované sondy, která je určena pro zachycení a export síťového provozu pro účely zákonných odposlechů. Legální odposlechy slouží především pro pořizování důkazního materiálu při podezření na páchání trestné činnosti. Vysokorychlostní sonda je určena pro nasazení k velkým ISP a na páteřní linky, jejichž přenosová rychlost je velmi vysoká.

#### 1 Popis vysokorychlostní sondy

Vysokorychlostní sonda je postavena na síťových kartách (Combo100G) umožňující hardwarovou akceleraci zpracování síťového provozu tak, aby bylo možné zaznamenávat veškerou komunikaci odposlouchávaných cílů. Tato karta je zapojena v hostitelském PC do PCI-Express sběrnice.

Karta Combo100G umožňuje nahrání firmware, který implementuje funkcionalitu legálních odposlechů (legal interception — LI). Ve smyslu ETSI standardů celá sonda realizuje Content of Communication Internal Interception Function dle obrázku 1. Ovládání sondy za běhu probíhá pomocí CCCI (CC Configuration Interface) rozhraní a pomocí INI3 rozhraní je odposlouchávaný provoz odeslán. CCCI i INI3 rozhraní slouží pro komunikaci s mediační funkcí (MF, Mediation Function). Mediační funkce zasílá příkazy k odposlechům na sondu přes CCCI rozhraní a získaná data přes INI3 rozhraní transformuje do HI3 rozhraní a přenáší do bezpečnostní agentury (LEA, Law Enforcement Agency). Sonda je kompatibilní se mediační funkcí SLIS.

V kartě je realizována časově kritická operace filtrace síťového provozu, zatímco software zajišťuje management filtru a komunikaci s mediační a administrační funkcí LI systému.

Firmware LI nahraný do karty Combo100G realizuje následující funkce:

– přiřazení časové značky každému příchozímu paketu,

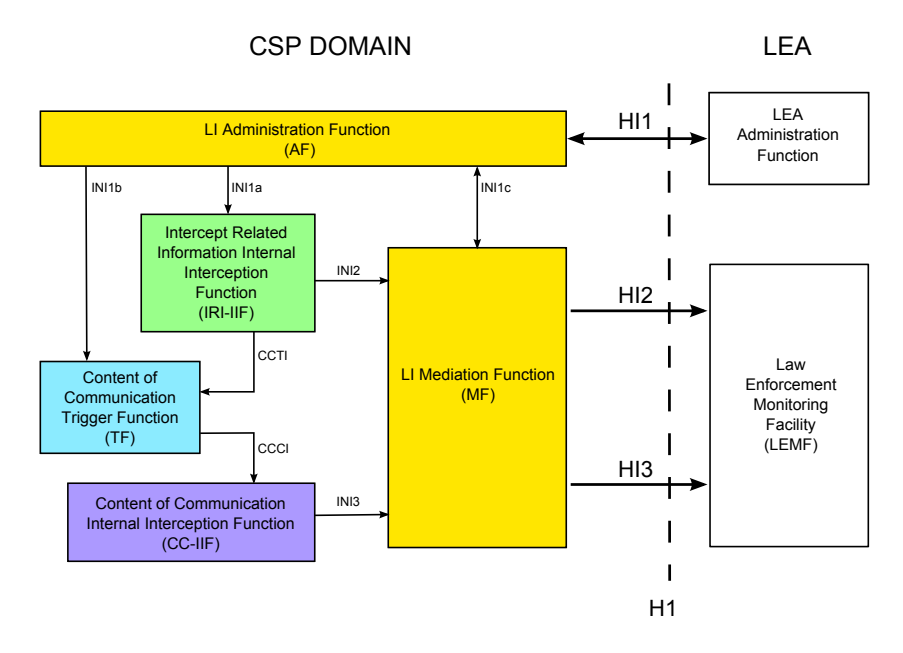

Obrázek 1. Architektura systému pro zákonné odposlechy podle norem ETSI.

- výpočet hashe z identifikátorů paketu a přidělení k softwarovému vláknu zpracovávající aplikace
- zahození/přeposlání paketu na základě softwarové analýzy provozu.

Software LI běžící v hostitelském počítači realizuje následující funkce:

- nahrání a konfigurace firmware, konfigurace a spuštění LI programů,
- konfigurace odposlechů přes rozhraní CCCI,
- softwarovou analýzu provozu pro vyhodnocení zájmových dat a konfiguraci firmware karty
- -zpracování d<br/>at aplikačních protokolů pro sledování dynamické identity pomocí funkce <br/> IRI-IIF dle 1
- odesílání odposlechnutých paketů přes rozhraní INI3.

#### 2 Postup sestavení sondy

#### 2.1 Server

Vysokorychlostní sonda se sestává z výkonného serveru SuperMicro X9DRG-QF s dvěma osmi jádrovými procesory Intel Xeon 2.6 GHz dále plně osazenými pamětovými sloty pamětmi DD3 1333 MT/s. Základní deska tohoto serveru implementuje bifurkaci na PCI Express v3 x16 sběrnici a díky tomu je možné dosáhnout plné propusnosti 100 Gb/s při přenosu paketů z karty do operační paměti

hostitelského počítače. Sonda obsahuje proprietární součást, kartu Combo100G a její ovladače. Kartu Combo100G vyrábí společnost Netcope technologies, U vodárny 2965/2, 616 00 Brno. Kartu je nutné zapojit do PCI-Express slotu, jehož sběrnice je připojena k CPU, který má u sebe připojené paměťové moduly a na kterém bude probíhat zpracování provozu. Toto je nutné dodržet u víceprocesorového serveru, aby nebyla snížena výkonnost nutnou komunikací mezi CPU. Po připojení serveru do elekterické a datové sítě je nutné nainstalovat operační systém Scientific Linux s linuxovým jádrem verze 2.6.32 a dále ovladače karty.

#### 2.2 Software

Před instalací ovladačů a LI software zkontrolujte, zda má server konektivitu do Internetu, tj. "0.0% packet loss":

```
ping 8.8.8.8
PING 8.8.8.8 (8.8.8.8) 56(84) bytes of data.
64 bytes from 8.8.8.8: icmp_seq=1 ttl=56 time=5.13 ms
64 bytes from 8.8.8.8: icmp_seq=2 ttl=56 time=4.55 ms
64 bytes from 8.8.8.8: icmp_seq=3 ttl=56 time=4.54 ms
64 bytes from 8.8.8.8: icmp_seq=4 ttl=56 time=4.59 ms
--- 8.8.8.8 ping statistics ---
4 packets transmitted, 4 received, 0.0% packet loss, time 3004ms
rtt min/avg/max/mdev = 4.542/4.706/5.133/0.251 ms
ping www.seznam.cz
PING www.seznam.cz (77.75.76.3) 56(84) bytes of data.
64 bytes from www.seznam.cz (77.75.76.3): icmp_seq=1 ttl=247 time=4.66 ms
64 bytes from www.seznam.cz (77.75.76.3): icmp_seq=2 ttl=247 time=4.64 ms
64 bytes from www.seznam.cz (77.75.76.3): icmp_seq=3 ttl=247 time=4.67 ms
64 bytes from www.seznam.cz (77.75.76.3): icmp_seq=4 ttl=247 time=4.44 ms
--- www.seznam.cz ping statistics ---
4 packets transmitted, 4 received, 0% packet loss, time 3005ms
rtt min/avg/max/mdev = 4.441/4.606/4.674/0.117 ms
   Instalace ovladačů a software pro kartu Combo100G Před instalací vlast-
   ního LI software je nutné zprovoznit kartu Combo100G pro zachytávání dat.
   K tomuto slouží přiložené balíčky
   combo-drivers Ovladače a moduly jádra ke kartě Combo100G.
   libcommlbr Knihovna obsahující funkce společné pro ostatní uvedené ba-
       líčky.
   libcombo Knihovna pro karty Combo.
   libsze2 Knihovna pro datové rozhraní karty Combo100G (závisí na libpcap)
   libnetconf Knihovna pro konfiguraci zařízení pomocí protoklolu NETCONF
```

```
(vyžadována některými SW nástroji).
```

- swtools Balíček softwarových nástrojů pro testování rozhraní SZE, práci s firmware a čtení hardwarových statistik.
- sdm Balíček se software pro ovládání Software Defined Monitoring a příslušný firmware.

libtrap Knihovna pro komunikaci modulů LI software.

Pořadí insatlace těchto balíčků by mělo být přibližně následujcí:

- 1. libcommlbr
- 2. libcombo
- 3. combo-drivers
- 4. libsze2
- 5. libnetconf
- 6. swtools
- 7. libtrap
- 8. sdm

Instalaci těchto balíčků je možné provést ze zdrojových kódů postupem standardním pro linuxové autotools (./configure, make, make install). Případné odchylky jsou pak uvedeny v readme souborech těchto balíčků. Zdrojové kódy jsou posledních verzí jsou přiloženy v přídavném balíčku. Pokud máte přístup k repozitáři s těmito balíčky, pak je možné provést instalaci touto cestou. Odkazy na repozitáře jsou uvedeny níže. Stačí je zkopírovat do souboru liberouter.repo do složky /etc/yum.repos.d/. Odkazy jsou:

```
[liberouter-INTERNAL]
```

```
name=Liberouter RPM repository
baseurl=https://liberouter:chibeiOYie@homeproj.cesnet.cz/
rpm/liberouter/internal/$basearch
enabled=1
gpgcheck=1
gpgkey=http://homeproj.cesnet.cz/rpm/liberouter/
RPM-GPG-KEY-liberouter
```

```
[Liberouter-devel]
name=Liberouter Devel - Tools for Monitoring and Configuration
baseurl=http://homeproj.cesnet.cz/rpm/liberouter/devel/$basearch
enabled=1
gpgcheck=1
gpgkey=http://homeproj.cesnet.cz/rpm/liberouter/
RPM-GPG-KEY-liberouter
```

Kontrola serveru před instalací HWLI balíčku. Pokud kontrola skončí chybou, pak pravděpodobně chybí některé knihovny pro správnou funkci software sondy. Pro vyřešení problémů kontaktujte Ing. Martina Žádníka, Ph. D. <izadnik@fit.vutbr.cz>.

```
cd hw_li_probe/scripts
./li_check_deps.sh
```

 Správný výstup li\_check\_deps.sh musí odpovídat následujícímu výpisu (verze interpretu Python případně typ instalované Combo100G karty se mohou lišit):

[root@ant-3 scripts]# ./li\_check\_deps.sh Checking installed Combo100G card ... COMBO-100G1/COMBO-10G10 [ INSTALLED ] Checking installed drivers ... [ INSTALLED ] szedata2 szedata2-cv3 [ INSTALLED ] [ INSTALLED ] combo6core [ INSTALLED ] combov3 All drivers are installed in system. Checking presence of drivers in kernel ... [ LOADED ] szedata2 szedata2-cv3 [ LOADED ] [ LOADED ] combo6core [ LOADED ] combov3 All drivers are loaded. Checking libraries ... [ INSTALLED+DEVEL ] libtrap libsdm [ INSTALLED+DEVEL ] libsze2 [ INSTALLED+DEVEL ] [ INSTALLED+DEVEL ] libcombo [ INSTALLED+DEVEL ] libcommlbr libnetconf [ INSTALLED+DEVEL ] Checking SW tools ... [ INSTALLED ] combod crctest [ INSTALLED ] [ INSTALLED ] csboot [ INSTALLED ] csbus [ INSTALLED ] csbus-i2cms cscard-ident [ INSTALLED ] csid [ INSTALLED ] c10g4ctl [ INSTALLED ] dmactl [ INSTALLED ] ethctl [ INSTALLED ]

| hfexctl                        | [ INSTALLED ] |
|--------------------------------|---------------|
| hgenctl                        | [ INSTALLED ] |
| ibufctl                        | [ INSTALLED ] |
| i2cctl                         | [ INSTALLED ] |
| obufctl                        | [ INSTALLED ] |
| sze2counter                    | [ INSTALLED ] |
| sze2fastwrite                  | [ INSTALLED ] |
| sze2loopback                   | [ INSTALLED ] |
| sze2machinegun                 | [ INSTALLED ] |
| sze2multiread                  | [ INSTALLED ] |
| sze2pcap                       | [ INSTALLED ] |
| sze2read                       | [ INSTALLED ] |
| sze2tap                        | [ INSTALLED ] |
| sze2test                       | [ INSTALLED ] |
| sze2write                      | [ INSTALLED ] |
| tsuctl                         | [ INSTALLED ] |
| Checking firmware availability |               |
| COMB010G10                     | [ AVAILABLE ] |
| COMB0100G1                     | [ AVAILABLE ] |

| Checking python version |                     |
|-------------------------|---------------------|
| Python 2.X              | [ INSTALLED ] 2.6.6 |
| Python 3.X              | [ INSTALLED ] 3.3.2 |

Python interpreter installed in correct versions. Configuration interface will be available.

-Stažení balíku hw\_li\_probe.tar.gz z Internetu.

wget http://www.fit.vutbr.cz/research/prod/index.php? file=/product/438/hw\_li\_probe.tar.gz&id=438&notitle=1

– Rozbalení balíčku.

tar -xvf hw\_li\_probe.tar.gz

 Instalace balíčku hw\_li\_probe.tar.gz. Instalace softwarových komponent li sondy probíhá standardně do složky /usr/local/. Dodatečný software je pak instalován do složky /opt/liprobe/. Instalační cesty lze změnit v souboru Makefile v proměnných INSTALL\_PATH a ADD\_SW\_INSTALL\_PATH. Pro instalaci stačí tedy provést příkazy.

make make install Součástí balíčků je i demonstrační verze SDM firmware uložená ve složce fw. Tu je možné nahrát pomocí skriptu přiloženého ve stejné složce.

 – Pokud selže jeden z kroků při instalaci, pak server není pravděpodobně správně nainstalován. Pokud výstup skriptu neodpovídá výše uvedenému výstupu, obraťte se na Ing. Martin Žádník, Ph.D. <izadnik@fit.vutbr.cz>.

#### 3 Instalace sondy do sítě

Zachycení dat na sondě je realizováno 100Gb portem na kartě Combo100G. Dle typu transceiveru CFP je možné zapojit SM (single mode) či MM (multimode). Tomu musí odpovídat typ použitého kabelu. Samotný odposlech na lince se realizuje pomocí optického tapu, který je vložen do linky. Z tapu vedou dva monitorovací porty, které se zapojí pomocí optických kabelů do monitorovacích portů Combo100G. Připojte sondu k Internetu pomocí management portu a zkontrolujte konektivitu. Před začátkem odesílání dat je nutné, aby byly spuštěny všechny funkce SLIS.

## 4 Konfigurace a ovládání sondy

Výchozí konfigurace sondy je uložena v souboru probe\_default.ini. Ten je vytvořen při instalaci sondy ve složce /etc/liprobe/defaults. Tuto konfiguraci je možné hned používat. V případě potřeby je možné konfiguraci upravit pomocí programu probe\_control Dále tento program slouží k ovládání sondy. Může pracovat jak dávkově, tak i interaktivně. Činnost programu je ilustrována v následujících příkladech:

- Spuštění v interaktivním režimu:

```
probe_control -i
Welcome to LI probe supervisor
Command: _
```

Výpis stavu softwarových komponent sondy a stavu hardware při vypnutém SW:

#interaktivně
Welcome to LI probe supervisor
Command: report all

| CCCID          | OFFLINE |
|----------------|---------|
| Filterd        | OFFLINE |
| Interface:     | 0       |
| Link speed:    | 10 Gb/s |
| Total packets: | 0       |

| 0                 |                                                                               |
|-------------------|-------------------------------------------------------------------------------|
| 0                 |                                                                               |
|                   |                                                                               |
| 1                 |                                                                               |
| 10                | Gb/s                                                                          |
| 0                 |                                                                               |
| 0                 |                                                                               |
| 0                 |                                                                               |
|                   |                                                                               |
|                   |                                                                               |
| t al              | 11                                                                            |
| OFI               | FLINE                                                                         |
| OFI               | FLINE                                                                         |
| OFI               | FLINE                                                                         |
|                   |                                                                               |
| 0                 |                                                                               |
| 10                | Gb/s                                                                          |
| 0                 |                                                                               |
| 0                 |                                                                               |
| 0                 |                                                                               |
|                   |                                                                               |
|                   |                                                                               |
| 1                 |                                                                               |
| 1<br>10           | Gb/s                                                                          |
| 1<br>10<br>0      | Gb/s                                                                          |
| 1<br>10<br>0<br>0 | Gb/s                                                                          |
|                   | 0<br>1<br>10<br>0<br>0<br>0<br>0<br>0<br>0<br>0<br>0<br>0<br>0<br>0<br>0<br>0 |

Výpis stavu software obsahuje informaci o stavu jednotlivých komponent. V případě, že dojde k nějaké události je ve výpisu uvedena závažnost a je vypsán poslední záznam z logu patřičné komponenty. Stav hardware pak udává rychlost přípojené linky a čítače celkového množství paketů, přijatých paketů a paketů zahozených již na vstupu z důvodu nedostatku kapacity nebo chyby.

– Výpis konfigurace software podle aktuálního souboru:

| Command: config show      |                           |
|---------------------------|---------------------------|
| General probe settings    |                           |
| Intercepted Interface:    | sze                       |
|                           |                           |
|                           |                           |
| Path to executable files: | /usr/local/bin/           |
| Paths to log files:       | /var/log/liprobe/modules/ |
| 0                         | 0 1                       |
|                           |                           |

Communication map

| SLIS <> Probe:                             | localhost<br>21105 (CCCI)<br>21103 (INI3) |
|--------------------------------------------|-------------------------------------------|
| <pre>Internal CCCI &lt;&gt; filterd:</pre> | localhost<br>65200<br>UNIX Socket         |
| Internal INI3 <> filterd:                  | localhost<br>65300<br>UNIX Socket         |

 Nastavení komunikační mapy sondy. Novou konfiguraci sondy je nutné uložit a Sw musí být restartován, aby se projevily změny.

```
Command: config set communication
New SLIS hostname/ip address: localhost
New CCCI system hostname/ip address: localhost
New INI3 system hostname/ip address: localhost
Interface for internal communication
between CCCI and filterd [tcp/unix]: tcp
Interface for internal communication
between INI3d and filterd [tcp/unix]: tcp
Port to SLIS for CCCI [0 - 65535]: 21005
Internal port for CCCI and filterd [0 - 65535]: 32000
Internal port for INI3D and filterd [0 - 65535]: 32001
Port to SLIS for INI3D [0 - 65535] :21003
Command: config show
General probe settings
Intercepted Interface:
                                   sze
```

```
Path to executable files:/usr/local/bin/Paths to log files:/var/log/liprobe/modules/
```

localhost 21005 (CCCI) 21103 (INI3)

32001

Communication map SLIS <---> Probe:

Internal CCCI <---> filterd: localhost 32000 TCP Socket Internal INI3 <---> filterd: localhost

#### TCP Socket

Při průběhu nastavení je možné ponechat volbu prázdnou. Hodnota bude automaticky doplněna podle poslední známé konfigurace. Změna nastavení sondy je možná pouze při interaktivním režimu.

Tabulka 1. Význam proměnných obsažených v konfiguračních souborech sondy

| Proměnná                           | Sekce         | Akce                                                                           |
|------------------------------------|---------------|--------------------------------------------------------------------------------|
| probe_ifc                          | GENERAL       | Rozhraní použité pro záchyt provozu                                            |
| exe-path                           | Paths         | Cesta ke spustitelným souborům sw sondy                                        |
| log-path                           | Paths         | Cesta k souborům s hlášeními sondy                                             |
| slis-host                          | Communication | IP adresa/hostname serveru s LI systémem                                       |
| ccci-host                          | Communication | IP adresa/hostname PC obsluhujícím zprávy CCCI                                 |
| ini3-host                          | Communication | IP adresa/hostname PC odesílající zachycená data na<br>INI3                    |
| slis-ccci-port                     | Communication | port pro komunikaci mezi LI serverem a sondou pro CCCI<br>rozhraní             |
| $\operatorname{ccci-filterd-port}$ | Communication | port pro komunikaci mezi sw komponentami pro CCCI a<br>filtrem                 |
| ini3-filterd-port                  | Communication | port pro komunikaci mezi sw komponentami pro INI3 a<br>filtrem                 |
| slis-ini3-port                     | Communication | port pro komunikaci mezi LI serverem a sondou pro INI3<br>rozhraní             |
| ccci-filterd-ifc                   | Communication | typ rozhraní mezi sw komponentami pro CCCI a filtrem<br>(UNIX nebo TCP socket) |
| ini3-filterd-ifc                   | Communication | typ rozhraní mezi sw komponentami pro INI3 a filtrem<br>(UNIX nebo TCP socket) |

# 5 Spuštění a ovládání sondy

Po nastavení konfigurace je možné ovládat sondu programem probe\_control, který může být spouštěn dávkově nebo interaktivně. V dávkovém režimu probíhá ovládání pomocí probe\_control <příkaz>. Interaktivní režim je pak spouštěn příkazem probe\_control -i. Význam příkazů je popsán v tabulce 2.

Tabulka 2. Příkazy ovládající sondu a jejich význam

| Příkaz                  | Akce                                                       |
|-------------------------|------------------------------------------------------------|
| $\operatorname{start}$  | Provede spuštění softwarových částí sondy.                 |
| restart                 | Ukončí běžící softwarové části a provede jejich znovuspuš- |
|                         | tění.                                                      |
| $\operatorname{stop}$   | ukončí běžící LI programy, spustí programy LI programy.    |
| $\operatorname{report}$ | Vypíše stav softwarových částí a čítače obsažené ve firm-  |
|                         | ware.                                                      |
| $\operatorname{config}$ | (pouze v interaktivním režimu) Umožňuje změnit konfi-      |
|                         | guraci softwarových částí.                                 |
| $\operatorname{exit}$   | (pouze v interaktivním režimu) Ukončí interaktivní režim   |
|                         | programu probe_control.                                    |
| watch                   | (pouze v interaktivním režimu) Nastaví periodickou kon-    |
|                         | trolu stavu sondy.                                         |
| help                    | (pouze v interaktivním režimu) Vypíše nápovědu k pří-      |
|                         | kazům interaktivního režimu.                               |
| logging                 | (pouze v interaktivním režimu) Vypíše úroveň závažnosti    |
|                         | pro oznámení stavu. Pokud je k příkazu uvedena hod-        |
|                         | nota, pak ji nastaví. Urovně závažnosti jsou shodné se     |
|                         | systémem syslog.                                           |

# 6 Kapacita pravidel

Počet pravidel, které je možné skrze SLIS nakonfigurovat na sondě je omezen. Provoz lze zachýtávat podle síťového toku identifikovaného pěticí zdrojová a cílová IP adresa, zdorjový a cílový port a protokol L4 vrstvy. Dále je možné zachytávat všechen provoz na dané IP adrese a portu nebo provoz odpovídající pouze IP adrese případně síťové masce/prefixu. Kapacita pravidel se pohybuje maximálně cca 30 000 pravidel pro síťové toky a 30 000 pro pravidla typu IP adresa + port (efektivně 30 000 \* plný rozsah portů na obou protokolech). Maximánlní počet pravidel pro IP adresy/masky je "omezen" dostupnou pamětí serveru, avšak vzhledem k efektivitě předchozích pravidel by měla tato pravidla být využíváná co nejméně.

# 7 Řešení poruchy

V případě poruchy sondy, počítač nevypínejte.

- 1. Zkontrolujte, že máte správně připojen management port do sítě.
- Zkontrolujte, že máte připojeny optické kabely s odposlouchávaným provozem do 100Gbps portu. Typ transceiverů a kabelu musí být buď SM nebo MM.
- Zkontrolujte, že máte správný konfigurační soubor (probe\_config.ini příp. probe\_default.ini).
- 4. Zkontrolujte, že je dostupné připojení k SLIS

```
ping <IP adresa MF SLIS>
64 bytes from slis.policie.cz (147.229.176.14):
icmp_seq=1 ttl=63 time=0.121 ms
^C
--- slis.policie.cz ping statistics ---
3 packets transmitted, 3 received, 0% packet loss,
```

- 5. Pokud vše proběhne bez varovného či chybového hlášení a sonda přesto nepracuje správně, postupujte dle následujících pokynů.
- 6. Spusťte příkaz

probe\_control stop

- 7. Zkontrolujte obsah složky /var/run/liprobe/. Pokud obsahuje jiné soubory než probe monitor.pid, tak je smažte.
- 8. Následně proveď te restart LI programů příkazem:

probe\_control start

- Pokud se všechny komponenty ohlásí stavem OK a přesto sonda nefunguje správně. Zkontrolujte logy ve složce /var/log/liprobe/modules/.
- 10. Zašlete na adresu izadnik@fit.vutbr.cz email s popisem chyby a přiložte soubory ze složky: /var/log/ liprobe/

# 8 Závěr

Tato sonda byla vyrobena v rámci projektu Sec6net na FIT VUT v Brně. Technické detaily sondy mohou být dohledány v technickém reportu [1].

#### Reference

1. Lukas Kekely, M. Z.: Hardwarově akcelerovaná sonda pro legální odposlechy, FIT-TR-2012-005. 2012.